# iCare Troubleshooting/FAQ Last Updated: June 2017

## Connecting to the RPMS Server

| Problem                                                                                                    | Solution                                                                                                    |
|----------------------------------------------------------------------------------------------------|----------------------------------------------------------------------------------------------------|
| User receives the message "No connection could be<br>made because the target machine actively refused it"<br>when attempting to connect with the iCare GUI to                                                                                                    | The BMXNet listener may not be running. Ask the system manager to check BMXNet and restart the listener if necessary for the specific port that the user is trying to connect to. See Appendix A – Checking/Restarting the BMXNet Listener for more detail.                                                                                                    |
| an RPMS server.                                                                                                    | Double check the IP address and the port number for the RPMS server. Some RPMS servers may run more than one BMXNet listener, and therefore it is important to enter the port number that applies to the appropriate environment. For example, port number 10501 may be the live system and 10502 may be a training server. Also, other GUI applications may be using the BMXNet listener. Have the site manager check by accessing the View BMX ports option and make sure the other applications are not using the same port number. |
| IndianHealthService.BMXNet.Net.BMXNetSessionSocketConnection.OpenConnectionCommon() OK                                                                                                    | <pre>View BMX ports Checking BMX ports The following BMX ports have been registered in this namespace Port: 10571 Status: RUNNING Description: iCare Port: 10901 Status: NOT ENABLED Description: Port: 10903 Status: NOT ENABLED Description: Port: 10909 Status: NOT ENABLED Description: Port: 10911 Status: NOT ENABLED Description:</pre>                                                                                                    |
| User received the message "Unable to connect to<br>RPMS. User {Username} does not have access to<br>option BMXRPC."<br>User receives the message "A problem was<br>encountered while attempting to connect to the<br>RPMS Server: User {Username} does not have<br>access to option BQIRPC. | All iCare users must have the BMXRPC and BQIRPC menu option assigned to their primary RPMS menu option or at least their secondary RPMS menu option to allow connection with the iCare GUI.                                                                                                    |

| Problem                                                                                                    | Solution                                                                                                    |
|----------------------------------------------------------------------------------------------------|----------------------------------------------------------------------------------------------------|
| User receives a message indicating that their client version does not match the version of iCare installed | The RPMS version is not matching the GUI version. "The version of the iCare program that you are using is:" is the GUI version. "The version that the server is expecting is:" is the RPMS version.                                |
| On the RPMS server.                                                                                        | The system manager may have installed the RPMS software first and your GUI version does not match. Please contact the system manager to get your GUI version updated. Example: GUI is Version 2.6.0.6 but RPMS is Version 2.5.1.5. |

# Using the iCare Application

| Problem                                                                                                 | Solution                                                                                                    |
|----------------------------------------------------------------------------------------------------|----------------------------------------------------------------------------------------------------|
| User initiates a background panel repopulation, but the clock<br>icon next to the panel does not clear. | The panel may be quick to populate. Refresh to see if the icon disappears.<br>View Tools Window<br>Split View<br>Refresh F5<br>If the icon is still there, ask the system manager to check that TaskMan is running on<br>the RPMS server.<br>OR:<br>Ask the system manager to check RPMS error log for errors that may have occurred<br>while populating, and report any errors to IHS support. |
| The master flag list "Retrieving Flag Data" on the main iCare screen does not finish "retrieving."      | Ask the system manager to check that TaskMan is running on the RPMS server.                                                                                                    |
| Show: Active Flags Retrieving Flag Data                                                                 |                                                                                                    |

| Problem                                                                                                    | Solution                                                                                                    |  |  |  |
|----------------------------------------------------------------------------------------------------|----------------------------------------------------------------------------------------------------|--|--|--|
| User notices that the last update date/time is more than 24<br>hours or 1 week ago for National Measures and Flags.<br>PanelList Flag List Community Alerts NatTMeasures CMET IPC<br>Hide Show Create A Panel<br>Show: Active Flags<br>Hide Show Create A Panel<br>Show: Active Flags<br>Flag data current as of Jun 01, 2017 01:01 AM<br>Flag Setup=Ab. Lab: 6 months. ER: 6 months. ER Return: 6 months. Hosp. Admit 6 months<br>PanelList Flag List Community Alerts Nat'I Measures CMET IPC<br>Division: 2013 DEMO HOSPITAL<br>Name of Facility logged in to: 2<br>Name of Facility logged in to: 2<br>National Performance Measures data from CRS 2017 current as of. May 29, 2017 10:29 AM<br>Current Number of Active Patients for this Facility: 734 | Ask the system manager to check the iCare TaskMan jobs to ensure that they are<br>scheduled to run in the future and that it is not stopping with an error. See Appendix B<br>– Checking the iCare Background Tasks for more detail related to checking the status<br>of nightly jobs.                                                                                                    |  |  |  |
| User receives a connection timeout message when opening very large panels.                                                                                                    | iCare currently has a limit of 15 minutes that it will wait for the RPMS system to return<br>the data to open panels. Some large panels (>10,000 patients) may exceed this limit for<br>some systems and therefore may experience a timeout while opening. The iCare<br>developers are working to address this limitation in a future version of iCare, but in the<br>meantime, the user may try to open the panel again when the system is under less stress.<br>If iCare still times out, then the panel may need to be divided into smaller panels using<br>different panel search criteria.                              |  |  |  |
| What does {D} mean when viewing a patient?                                                                                                    | {D} means the patient is deceased.                                                                                                    |  |  |  |
| What does NDA mean when viewing data?                                                                                                    | NDA means 'No Data Available.' This means that either the patient has no visits on file<br>in PCC or that they have not had a visit in three or more years.                                                                                                    |  |  |  |
| What does the (*) mean when it is appended to a patient's HRN?                                                                                                    | The HRN(*) indicates inactive HRN.                                                                                                    |  |  |  |
| System Slowness                                                                                                    | <ul> <li>Please submit a HEAT ticket.</li> <li>Examples not related to iCare: <ul> <li>Network bandwidth limitation</li> <li>Not running the latest software version (RPMS and packages)</li> <li>Incorrect/inefficient system configuration</li> <li>Not enough memory</li> <li>RPMS users running MU reports, etc.</li> <li>iCare activities that may affect RPMS performance:</li> <li>Panels set to Autopopulate. Please limit to panels that benefit from daily updating. Repopulating many panels automatically may cause the nightly background job for repopulation to run into the next day.</li> </ul> </li> </ul> |  |  |  |

## Error Messages

| Problem                                                                                        | Solution                                                                                                    |
|------------------------------------------------------------------------------------------------|----------------------------------------------------------------------------------------------------|
| User receives an error message that reads<br>"Recording that an error occurred," and the iCare | This message indicates that an error occurred while doing some processing on the RPMS system.<br>Check the RPMS system error log and report the problem to IHS support.                                                                     |
| application closes.                                                                            | Joz 198203 - PuTTY       Image: The second password: ************************************                                                                                                    |
|                                                                                                | Date as 'DD' or 'MM/DD' or 'T' or 'T-1'<br>(note: 'T' as in Today)<br>'S' to specify text to be matched in error or routine name<br>Which date? >                                                                                           |
|                                                                                                | Select Programmer Options <test account=""> Option: <b>ERROR Processing</b></test>                                                                                                    |
|                                                                                                | P1 Print 1 occurence of each error for T-1 (QUEUE)<br>P2 Print 2 occurrences of errors on T-1 (QUEUED)<br>SUM Error Summary Menu<br>Clean Error Trap<br>Error Trap Display<br>Interactive Print of Error Messages<br>Remove a TYPE of error |
|                                                                                                | Select Error Processing <test account=""> Option: Error Trap Display</test>                                                                                                    |
|                                                                                                | In response to the DATE prompt you can enter:<br>'S' to specify text to be matched in error or routine name                                                                                                    |
|                                                                                                | No error logged on 6/1/2017                                                                                                    |
|                                                                                                | Which date? > ?<br>Errors have been logged on: T-1(1), T-21(1), T-25(3), T-37(6), T-38(9), T-41(1),<br>T-42(4), T-43(1), T-45(20), T-48(1), T-49(3), T-51(1)                                                                                |
|                                                                                                | Enter:<br>'^Q' or '^' or <return> to quit<br/>Date as 'DD' or 'MM/DD' or 'MM/DD/YY' or 'T' or 'T-1'<br/>(note: 'T' as in Today)<br/>'S' to specify text to be matched in error or routine name</return>                                     |
|                                                                                                | Which date? >                                                                                                    |

| Problem                                                                                                    | Solution                                                                                                    |  |  |  |  |  |
|----------------------------------------------------------------------------------------------------|----------------------------------------------------------------------------------------------------|--|--|--|--|--|
| User receives an error message indicating that "An<br>unhandled exception has occurred" and the iCare<br>application closes.                                          | An unexpected error was encountered in the iCare GUI. Please note the action that caused this to happen, view the iCare log, save the error information and report the problem to IHS support.                                                                                                    |  |  |  |  |  |
| X                                                                                                    | View additional error information?                                                                                                    |  |  |  |  |  |
| An unhandled exception occurred and the application is shutting down.<br>Unable to retrieve data from RPMS.<br>BMXNetBroker.ReceiveString timeout. Connection Closed. | Would you like to view the error detail and session log to assist support staff with troubleshooting this issue?                                                                                                    |  |  |  |  |  |
| OK                                                                                                    | Yes No                                                                                                    |  |  |  |  |  |
|                                                                                                    | Click 'Yes' and then do Ctrl-A to "Save All," and copy and include it when reporting the problem.                                                                                                    |  |  |  |  |  |
|                                                                                                    | RPMS ¡Care - WETZEL,MIKE - 2013 DEMO HOSPITAL - DEV7 - 10.24.198.203 - ¡Care Application Log<br>File<br>File<br>GUI Application Mode (AppMode) = Release<br>ThreadStartHandler starts at 6/1/2017 1:59:56 PM<br>Primary Remote Session Established.<br>Connection Details ***<br>Server: 10.24.198.203<br>Port: 10571<br>Namespace: DEV7<br>Username: WETZEL,MIKE<br>DUZ: 2966<br>Division Name: 2013 DEMO HOSPITAL<br>DUZ2: 2906<br>RPC call: BQI VERSION INFO^BQI<br>duration was 00:00:00.1560000 |  |  |  |  |  |
| User receives other error messages such as "Key not<br>found," "Null Object Reference," etc.                                                                          | An unexpected error was encountered in the iCare GUI. Please note the action that caused this to happen, view the iCare log, save the error information and report the problem to IHS support.                                                                                                    |  |  |  |  |  |
| User receives "Unmapped Column Code" message.                                                                                                    | Click "OK" for each one encountered. Note the message and report the problem to IHS support.                                                                                                    |  |  |  |  |  |
| ОК                                                                                                    |                                                                                                    |  |  |  |  |  |

| Problem                                            | Solution                                                                                                    |  |  |  |
|----------------------------------------------------|----------------------------------------------------------------------------------------------------|--|--|--|
| To access iCare log to assist with troubleshooting | From iCare main window, select Tools, then View iCare Log                                                                                                    |  |  |  |
|                                                    | File Edit View Tools Window Help                                                                                                    |  |  |  |
|                                                    | Panel List Q Quick Patient Search F8 CMET 1                                                                                                    |  |  |  |
|                                                    | New Open     Reset View       Refresh     F5                                                                                                    |  |  |  |
|                                                    | ▼ ∇ Cat A Search Ctrl+F I Description                                                                                                    |  |  |  |
|                                                    | Excel Export     Ctrl+E     ng Definition E     turemente NO                                                                                                    |  |  |  |
|                                                    | Copy Rows to Clipboard Ctrl+Shift+C Measures, un                                                                                                    |  |  |  |
|                                                    | User Preferences                                                                                                    |  |  |  |
|                                                    | View iCare Notifications coma                                                                                                    |  |  |  |
|                                                    | iCare Package Manager<br>iCare Site Parameters<br>Taxonomy Maintenance<br>Web Links<br>Reset User                                                                                                    |  |  |  |
|                                                    | View iCare Log                                                                                                    |  |  |  |
|                                                    | iCare Log window:                                                                                                    |  |  |  |
|                                                    | RPMS iCare - WETZEL, MIKE - 2013 DEMO HOSPITAL - TEST7 - 10.24.198.203 - iCare Application Log                                                                                                    |  |  |  |
|                                                    | Eile<br>Aª ■                                                                                                    |  |  |  |
|                                                    | GUI Application Mode (AppMode) = Release<br>ThreadStartHandler starts at 6/1/2017 1:24:46 PM<br>Primary Remote Session Established.<br>Connection Details ***<br>Server: 10.24.198.203<br>Port: 10572<br>Namespace: TEST7<br>Username: WETZEL,MIKE<br>DUZ: 2968<br>Division Name: 2013 DEMO HOSPITAL<br>DUZ2: 2906<br>RPC call: BQI VERSION INFO^BQI |  |  |  |
|                                                    | L duration was 00:00:00.0935910                                                                                                    |  |  |  |

#### Appendix A - Checking/Restarting the BMXNet Listener

You can check to see if BMXNet is running by calling the View BMX ports menu option.

Select OPTION NAME: BMX MON 1 BMX MONITOR EDIT Add/Edit BMXNet Monitor Entries 2 BMX MONITOR START Start All BMXNet Monitors 3 BMX MONITOR STOP Stop All BMXNet Monitors View BMX ports 4 BMX MONITOR VIEW CHOOSE 1-4: 4 BMX MONITOR VIEW View BMX ports View BMX ports Checking BMX ports..... The following BMX ports have been registered in this namespace... Port: 10571 Status: RUNNING Description: ICARE PORT Port: 10901 Status: NOT ENABLED Description: Port: 10903 Status: NOT ENABLED Description: Port: 10909 Status: NOT ENABLED Description: Port: 10911 Status: NOT ENABLED Description: <> If you find that BMXNet is not running, you can start it as follows: Select OPTION NAME: BMX MON Add/Edit BMXNet Monitor Entries 1 BMX MONITOR EDIT 2 BMX MONITOR START Start All BMXNet Monitors 3 BMX MONITOR STOP Stop All BMXNet Monitors 4 BMX MONITOR VIEW View BMX ports CHOOSE 1-4: 2 BMX MONITOR START Start All BMXNet Monitors Start All BMXNet Monitors

#### Appendix B - Checking the iCare Background Tasks

You can look at the tasks either via FileMan or via the Background Jobs display in iCare.

#### FileMan

HOME SITE: 2013 DEMO HOSPITAL CANES EXPORT FORMAT: HL7 GUI VERSION: 2.6.0.6 MU CQ HOSP: On RPMS VERSION: 2.6.0.6 NIGHTLY TASK: 3641664 CONCURRENT CONNECTIONS: 3 ICARE INACTIVITY TIMEOUT: 60 ICARE WARNING TIMEOUT: 59 ICARE SHUTDOWN TIMEOUT: 60 LAB CONFIRMED DISPLAY?: Yes, display CANES EXPORT TIMEFRAME: 36M NIGHTLY FLAGS STARTED: JUN 01, 2017@01:00:18 NIGHTLY FLAGS STOPPED: JUN 01, 2017@01:01:22 NIGHTLY DX TAG STARTED: JUN 01, 2017@01:02:02 NIGHTLY DX TAG STOPPED: JUN 01, 2017@01:02:12 NIGHTLY CRS STARTED: JUN 01, 2017@01:02:13 NIGHTLY CRS STOPPED: JUN 01, 2017@01:05:11 NIGHTLY REMINDERS STARTED: JUN 01, 2017@01:05:11 NIGHTLY REMINDERS STOPPED: JUN 01, 2017@01:08:24 NIGHTLY TRMT PROMPTS STARTED: JUN 01, 2017@01:08:24 NIGHTLY TRMT PROMPTS STOPPED: JUN 01, 2017@01:08:24 NIGHTLY COMM ALERTS STARTED: JUN 01, 2017@01:01:22 NIGHTLY COMM ALERTS STOPPED: JUN 01, 2017@01:01:37 NIGHTLY AUTOPOPULATE STARTED: JUN 01, 2017@01:10:41 NIGHTLY AUTOPOPULATE STOPPED: JUN 01, 2017@01:53:46 NIGHTLY CARE MGT STARTED: JUN 01, 2017@01:08:32 Enter RETURN to continue or '^' to exit: NIGHTLY CARE MGT STOPPED: JUN 01, 2017@01:08:44 WEEKLY DX TAG STARTED: MAY 29, 2017@10:05:01 WEEKLY DX TAG STOPPED: MAY 29, 2017@10:29:54 WEEKLY CRS STARTED: MAY 29, 2017@10:29:55 WEEKLY CRS STOPPED: MAY 29, 2017@10:38 WEEKLY REMINDERS STARTED: MAY 26, 2017@19:00:03 WEEKLY REMINDERS STOPPED: MAY 26, 2017@19:27:44 WEEKLY TRMT PROMPTS STARTED: MAY 31, 2017@20:00:03 WEEKLY TRMT PROMPTS STOPPED: MAY 31, 2017@20:13:09 WEEKLY CARE MGT STARTED: MAY 31, 2017@18:00:03 WEEKLY CARE MGT STOPPED: JUN 01, 2017@01:47:52 DM AUDIT STARTED: FEB 06, 2017@09:00:04 DM AUDIT STOPPED: MAR 29, 2017@07:30:32 WEEKLY IPC STARTED: JUN 01, 2017@01:05:12 WEEKLY IPC STOPPED: JUN 01, 2017@01:08:06 JOB TOOLTIP: Weekly Job: Preset to run search logic once a week. Applies search logic to all RPMS patients data.

Nightly Job: Preset to run search logic each night on any new RPMS visit data.

Monthly Job: Preset to run every month. Currently this would be around the first of the month and the jobs are started by the Nightly Job.

The Site Manager can change the frequency and time for any background Job

Enter RETURN to continue or '^' to exit:

#### iCare

File->Background Jobs

| RPMS iCare                                                          | - Background Jobs                                             | -                                                 | 1.00                            | -      |                       |
|---------------------------------------------------------------------|---------------------------------------------------------------|---------------------------------------------------|---------------------------------|--------|-----------------------|
| ile <u>E</u> dit <u>T</u> ools<br>Backgroundjobs<br>veekly. Contaci | are scheduled by your Site i<br>tyour Site Manager if you hav | Manager. It is recommended t<br>re any questions. | hat they be run both nightly an | d      | " # # # #             |
| Job /                                                               | Туре                                                          | △ Start                                           | End                             | Status | Next scheduled        |
| MONTHLY                                                             | IPC Update                                                    | May 03, 2017 01:11 AM                             | May 03, 2017 01:46 AM           |        | Jun 02, 2017 01:00 AM |
| NIGHTLY                                                             | Best Practice Prompts                                         | Jun 01, 2017 01:08 AM                             | Jun 01, 2017 01:08 AM           |        | Jun 02, 2017 01:00 AM |
|                                                                     | Care Mgmt Update<br>CMET Data Mining                          | Jun 01, 2017 01:08 AM                             | Jun 01, 2017 01:08 AM           |        | Jun 02, 2017 01:00 AM |
|                                                                     |                                                               | Jun 01, 2017 01:08 AM                             | Jun 01, 2017 01:10 AM           |        | Jun 02, 2017 01:00 AM |
|                                                                     | Comm Alerts                                                   | Jun 01, 2017 01:01 AM                             | Jun 01, 2017 01:01 AM           |        | Jun 02, 2017 01:00 AM |
|                                                                     | Diagnostic Tags                                               | Jun 01, 2017 01:02 AM                             | Jun 01, 2017 01:02 AM           |        | Jun 02, 2017 01:00 AM |
|                                                                     | Flags                                                         | Jun 01, 2017 01:00 AM                             | Jun 01, 2017 01:01 AM           |        | Jun 02, 2017 01:00 AM |
|                                                                     | Natl Measures                                                 | Jun 01, 2017 01:02 AM                             | Jun 01, 2017 01:05 AM           |        | Jun 02, 2017 01:00 AM |
|                                                                     | Panel Autopopulate                                            | Jun 01, 2017 01:10 AM                             | Jun 01, 2017 01:53 AM           |        | Jun 02, 2017 01:00 AM |
|                                                                     | Reminders                                                     | Jun 01, 2017 01:05 AM                             | Jun 01, 2017 01:08 AM           |        | Jun 02, 2017 01:00 AM |
| WEEKLY                                                              | Best Practice Prompts                                         | May 31, 2017 08:00 PM                             | May 31, 2017 08:13 PM           |        | Jun 07, 2017 08:00 PM |
|                                                                     | Care Mgmt Update<br>Diagnostic Tags                           | May 31, 2017 06:00 PM                             | Jun 01, 2017 01:47 AM           |        | Jun 07, 2017 06:00 PM |
|                                                                     |                                                               | May 29, 2017 10:05 AM                             | May 29, 2017 10:29 AM           |        | Jun 05, 2017 10:05 AM |
|                                                                     | Natl Measures                                                 | May 29, 2017 10:29 AM                             | May 29, 2017 10:38 AM           |        | Jun 05, 2017 10:05 AM |
|                                                                     | Reminders                                                     | May 26, 2017 07:00 PM                             | May 26, 2017 07:27 PM           |        | Jun 02, 2017 07:00 PM |

| RPMS iCa                                                               | re - Background Jobs                                             | -                                                  |                                   |          |                       |
|------------------------------------------------------------------------|------------------------------------------------------------------|----------------------------------------------------|-----------------------------------|----------|-----------------------|
| ile <u>E</u> dit <u>T</u> o                                            | ols                                                              |                                                    |                                   |          |                       |
| ackground jo<br>eekly. Conta                                           | bs are scheduled by your Site<br>act your Site Manager if you ha | Manager. It is recommended to<br>ve any questions. | that they be run both nightly and | <i>'</i> | ") 🙋 👫 🛚 🎒 🗎          |
| Job                                                                    | ∆ Туре                                                           | <ul> <li>Start</li> </ul>                          | End                               | Status   | Next scheduled        |
| MONTHL                                                                 | Y IPC Update                                                     | Aug 04, 2016 08:06 PM                              | Aug 04, 2016 08:59 PM             |          | Sep 03, 2016 08:00 PM |
| NIGHTLY Best Pr                                                        | Best Practice Prompts                                            | Aug 28, 2016 08:12 PM                              | Aug 28, 2016 08:12 PM             |          | Aug 29, 2016 08:00 PM |
|                                                                        | Care Mgmt Update                                                 | Aug 28, 2016 08:12 PM                              | Aug 28, 2016 08:12 PM             |          | Aug 29, 2016 08:00 PM |
| CMET Data Minin                                                        | CMET Data Mining                                                 | Aug 28, 2016 08:12 PM                              | Aug 28, 2016 08:14 PM             |          | Aug 29, 2016 08:00 PM |
|                                                                        | Comm Alerts                                                      | Aug 28, 2016 08:01 PM                              | Aug 28, 2016 08:02 PM             |          | Aug 29, 2016 08:00 PM |
|                                                                        | Diagnostic Tags                                                  | Aug 28, 2016 08:06 PM                              | Aug 28, 2016 08:06 PM             |          | Aug 29, 2016 08:00 PM |
|                                                                        | Flags                                                            | Aug 28, 2016 08:01 PM                              | Aug 28, 2016 08:01 PM             |          | Aug 29, 2016 08:00 PM |
|                                                                        | Natl Measures                                                    | Aug 28, 2016 08:06 PM                              | Aug 28, 2016 08:07 PM             |          | Aug 29, 2016 08:00 PM |
|                                                                        | Panel Autopopulate                                               | Aug 28, 2016 08:14 PM                              | Aug 28, 2016 08:30 PM             |          | Aug 29, 2016 08:00 PM |
|                                                                        | Reminders                                                        | Aug 28, 2016 08:07 PM                              | Aug 28, 2016 08:12 PM             |          | Aug 29, 2016 08:00 PM |
| WEEKLY Best Practice<br>Care Mgmt Up<br>Diagnostic Ta<br>Natl Measures | Best Practice Prompts                                            | Aug 28, 2016 09:00 AM                              | Aug 28, 2016 09:00 AM             |          | Sep 04, 2016 09:00 AM |
|                                                                        | Care Mgmt Update                                                 | Aug 25, 2016 11:35 AM                              | Aug 25, 2016 12:18 PM             |          | Sep 01, 2016 11:35 AM |
|                                                                        | Diagnostic Tags                                                  | Aug 27, 2016 02:00 AM                              | Aug 27, 2016 03:59 AM             |          | Sep 03, 2016 02:00 AM |
|                                                                        | Natl Measures                                                    | Aug 27, 2016 03:59 AM                              | Aug 27, 2016 04:09 AM             |          | Sep 03, 2016 02:00 AM |
|                                                                        | Reminders                                                        | Aug 26, 2016 07:00 PM                              | Aug 26, 2016 07:42 PM             |          | Sep 02, 2016 07:00 PM |

#### iCare Background Jobs

There are five individual iCare background jobs menu options:

#### **BQI NIGHTLY BACKGROUND**

This should be set to run daily and is the most important job. It does a lot of different things. It includes the following:

On the first of the month:

IPC Update

On new visits within the past 24 hours:

Sets up specialized tables used by iCare; Immunizations, Cause of Death, Language, Prenatal Lab tests from taxonomy BQI PRENATAL TAX, and Measurement types

Flags

Community Alerts

Diagnostic Tags

Natl Measures (CRS)

Reminders

Best Practice Prompts

Care Mgmt Update (Asthma, Diabetes, COPD, DM Audit, Hep C, HIV/AIDS, Pediatric and Prenatal)

CMET Data Mining

Last process:

Panel Autopopulate

The weekly jobs run on active patients currently registered in RPMS. Active patients are defined as patients who are not deceased, patients who have no active HRNs, and patients who have not had a visit in three or more years.

#### BQI UPDATE ALL REMINDERS

It calculates the current active reminders for all active patients.

#### BQI UPDATE TASK

It first calculates the Diagnostic Tag and then the CRS measures for all active patients.

#### **BQI UPDATE TREATMENT**

It calculates the Best Practice Prompts for all active patients with CVD, Asthma and Elder.

#### BQI UPDATE CARE MGMT

It calculates the data for the Care Mgmt tab in Panel view for Asthma, Diabetes, COPD, DM Audit, Hep C, HIV/AIDS, Pediatric, and Prenatal for all active patients.